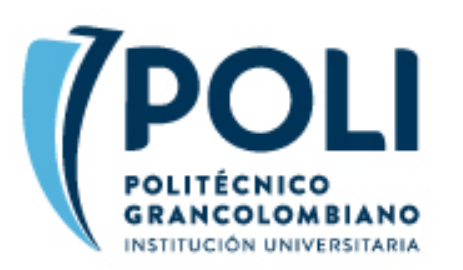

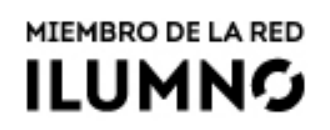

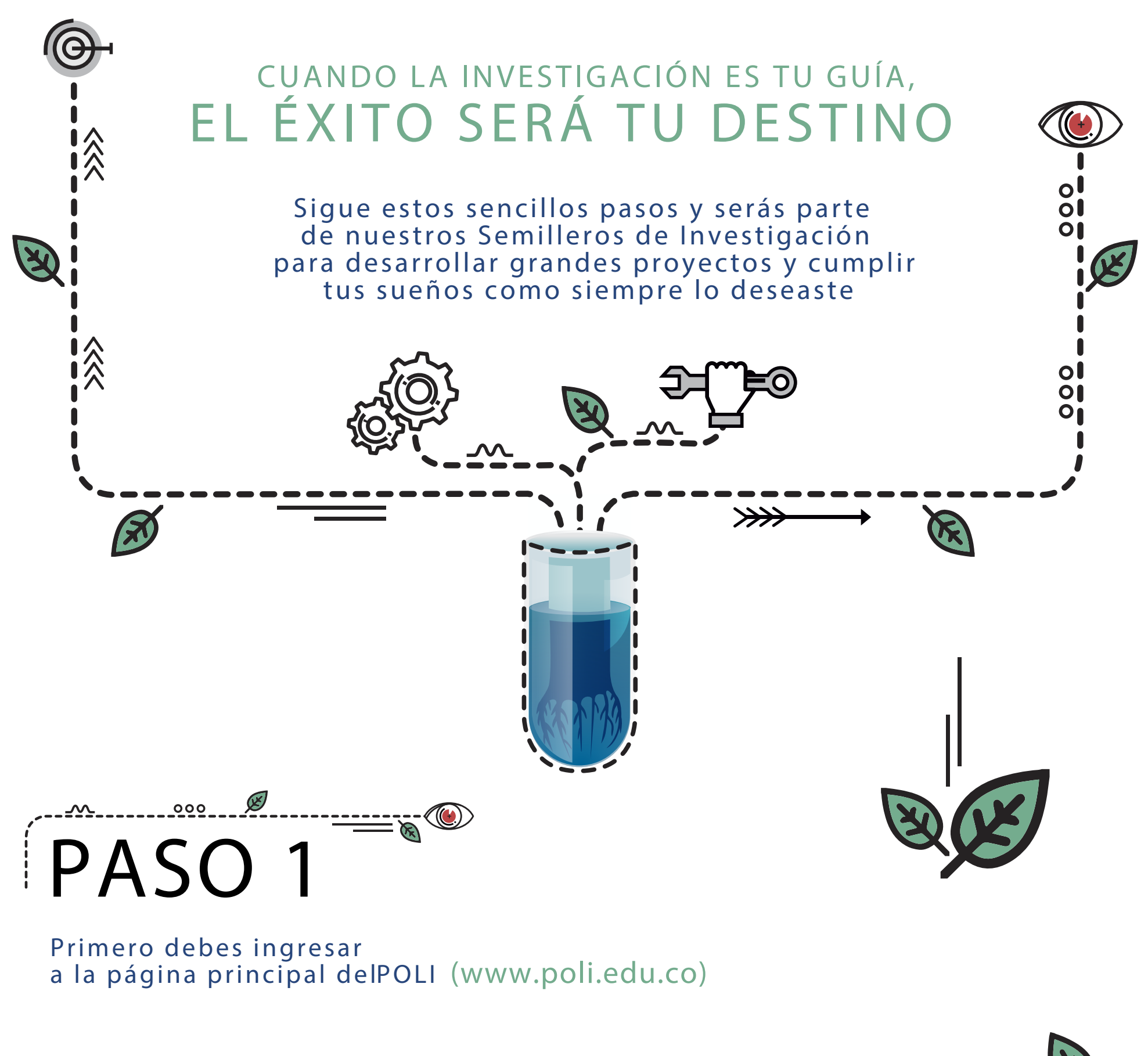

Selecciona en la parte superior de la pantalla la opción "ESTUDIANTE"

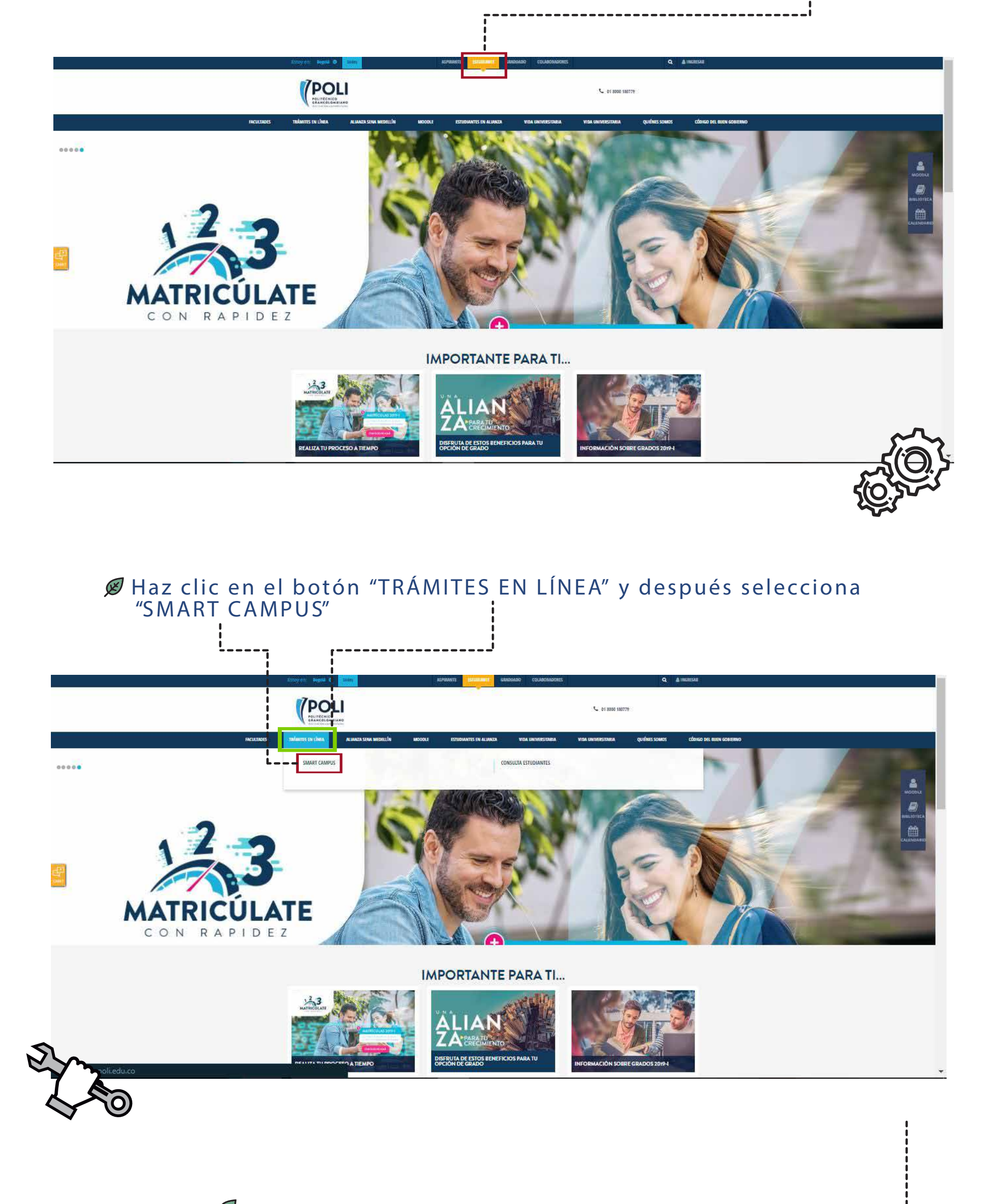

<u>\_\_\_\_\_ 000 Ø</u>

## PASO 2

Allí debes completar tus datos y hacer clic en "INGRESAR"

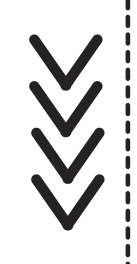

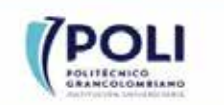

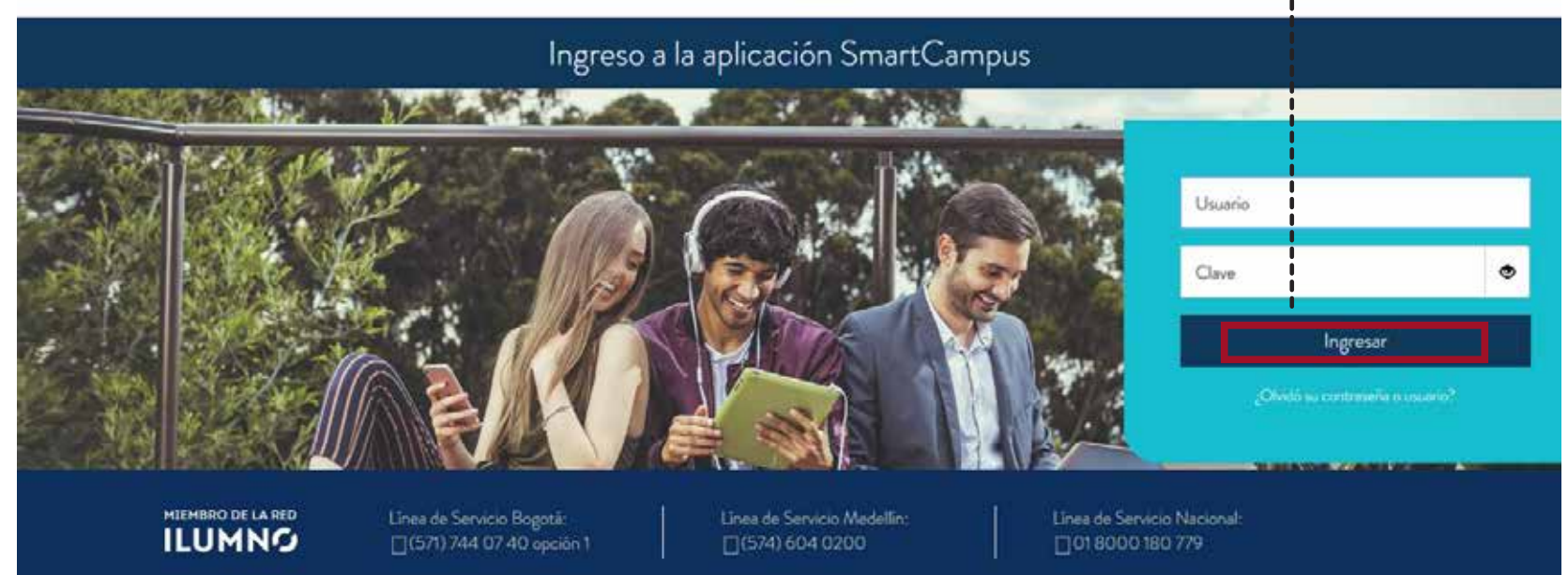

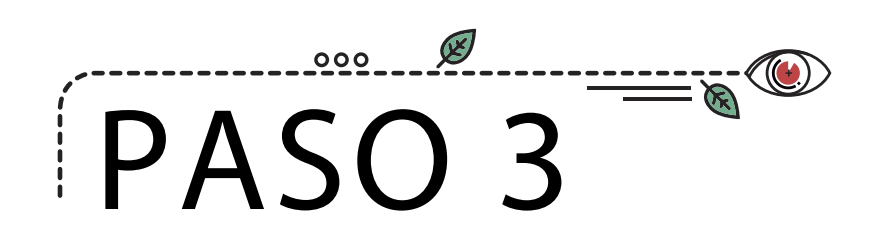

 $>\!\!>\!\!>$ 

En el menú de la parte izquierda de la pantalla, selecciona la opción "INVESTIGACIÓN"

| Hola salealma<br>POLITECNICO BOGOTA - | Ø Haz clic en "INICIO" y podrás conocer una descripción                          |
|---------------------------------------|----------------------------------------------------------------------------------|
| ₩ Inicio                              | de cada uno de los proyectos de investigación                                    |
| (ii) Mis Facturas                     |                                                                                  |
| 🚀 Mis Solicitudes                     | Ø Después dirígete a la sección "SEMILLEROS", allí podrás                        |
| 🛗 Horario                             | ver el listado de proyectos de investigación en lo cuales<br>te puedes inscribir |
| 🖋 Notas                               |                                                                                  |
| Servicios académicos <                |                                                                                  |
| 盦 Becas 〈                             |                                                                                  |
| \$ Servicios financieros <            |                                                                                  |
| Ģ Idiomas <                           |                                                                                  |
| ∆ Investigación ~                     |                                                                                  |
|                                       |                                                                                  |

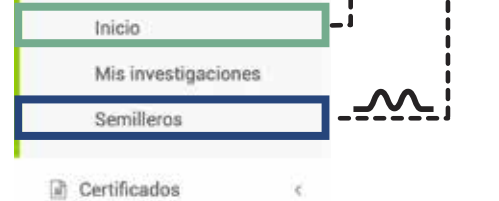

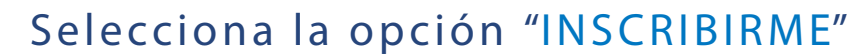

| Comilian about these alles                                                                                                    |                           |          |             |
|----------------------------------------------------------------------------------------------------|---------------------------|----------|-------------|
| Definitiero a centrere a centrere organization en el acentica de la resente                                                                                                    |                           |          | i           |
| and the second second se |                           |          |             |
| iontacto 😡 Ayudo                                                                                                    |                           |          | i           |
| soribirme en el semillero de tu interés.                                                                                                    |                           |          |             |
|                                                                                                    |                           |          |             |
| en la tabla                                                                                                    |                           |          |             |
|                                                                                                    | Fecha Creación . ¢        | Estado   |             |
| JE LA RESPONSABILIDAD                                                                                                    | 03/05/2016 11:13:45 a.m.  | Abarty   | inacripirme |
| 2E EMPRESA, CÓNSUMO Y COMPETENCIA                                                                                                    | 03/05/2016 11:18:45 a.m.  | Aberto   | kiscribirme |
| CHO CONSTITUCIONAL                                                                                                    | .03/05/2016 11:21:51 a.m. | Ablens   | inscribirme |
| EDAGOGÍA DESDE LAS COMPETENCIAS TRÍADICAS PARA EL POS CONFLICTO.                                                                                                    | 03/05/2016 11:27:14 a.m.  | Abienti  | Inscribirme |
| INALES DERIVADAS DE LOS ACUERDOS PARA LA SUPERACIÓN DEL CONFLICTO INTERNO ENTRE EL ESTADO Y LAS FUERZAS ARMADAS REVOLUCIONARIAS                                                                                                    | .03/05/2016 11:27:45 a.m. | Aliente  | Inscribing  |
| ELA ENERGÍA                                                                                                    | 17/06/2016 T:55:18 p. m.  | Abierto  | Inscribitme |
| LO DE SOFTWARE                                                                                                    | 13/05/2016 5:44:28 p. m.  | Ablanto  | Insortbirme |
| CAS Y ESTRATEGIAS DE COMUNICACIÓN                                                                                                    | 17/05/2016 6:15:42 p. m.  | Addients | Inscriblime |
| IVAR DESDE LA COMUNICACIÓN (EN ORGANIZACIONES Y EN PROCESOS URBANOS)                                                                                                    | 18/05/2016 2:57/14 p. m.  | ablarts  | Inscribirme |
|                                                                                                    |                           |          |             |

Y listo, ya haces parte del semillero de investigación que te ayudará a cumplir tus metas con herramientas ideales que te acercarán a lograr lo que más quieres